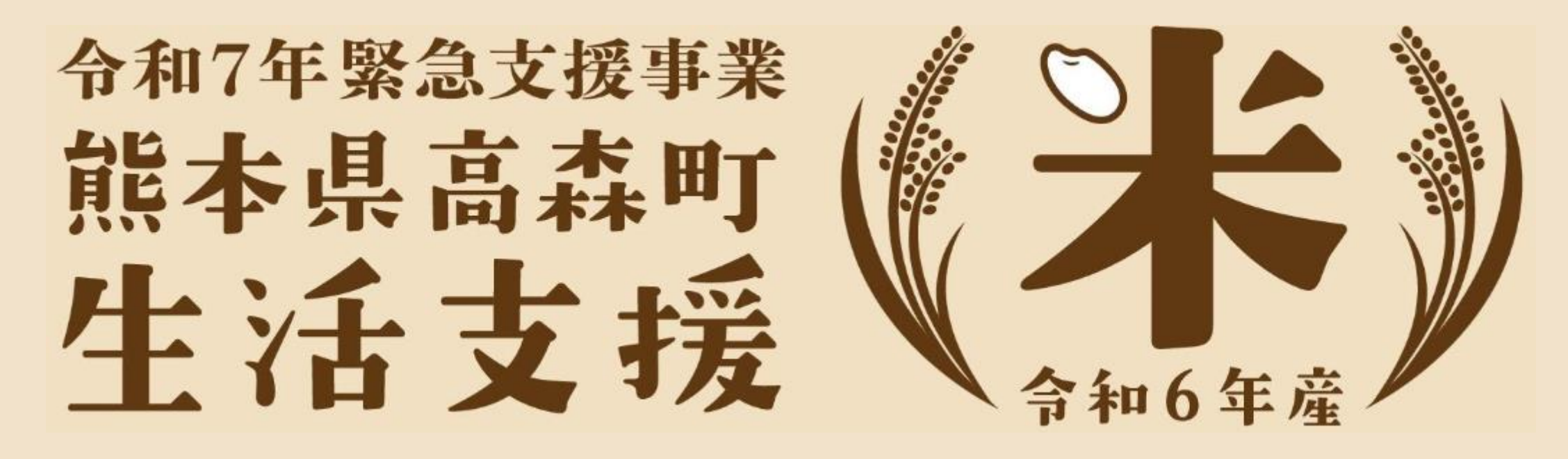

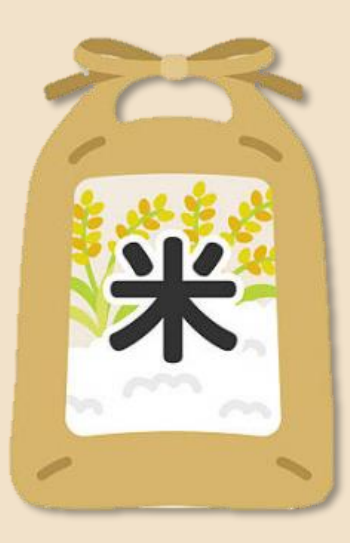

18歳以下の子育て世帯の

令和7年7月 熊本県高森町

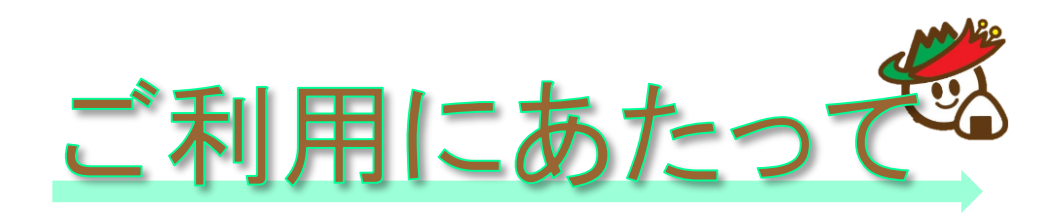

- ① この電子申請は、スマートフォン等を用いて行うことを前提にシステムを構築しています。
- ② 高森町公式LINEから申請できますので、公式LINEへのお友だち追加をお願いします。
- ③ 申請を行いますと、メールが届くようになっています。
   ⑤ [autoreply@kintoneapp.com] のメールを受信できるように予め設定しておいてください。
- ④ 令和8年4月1日時点での18歳以下の子育て世帯が対象となりますので、対象世帯以外からの申請はできない仕様になっています。
- ⑤ 9ページ以降の「4 引換券の利用」は、お店の方のスマートフォン等で操作をして頂く想定です。
- ⑥ ご不明な点がございましたら、高森町役場政策推進課までお問合せください。 お問合せ先:0967-62-2913

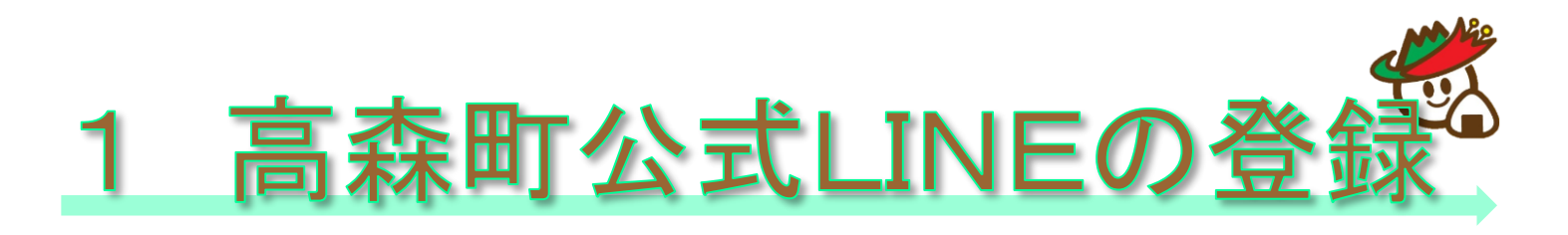

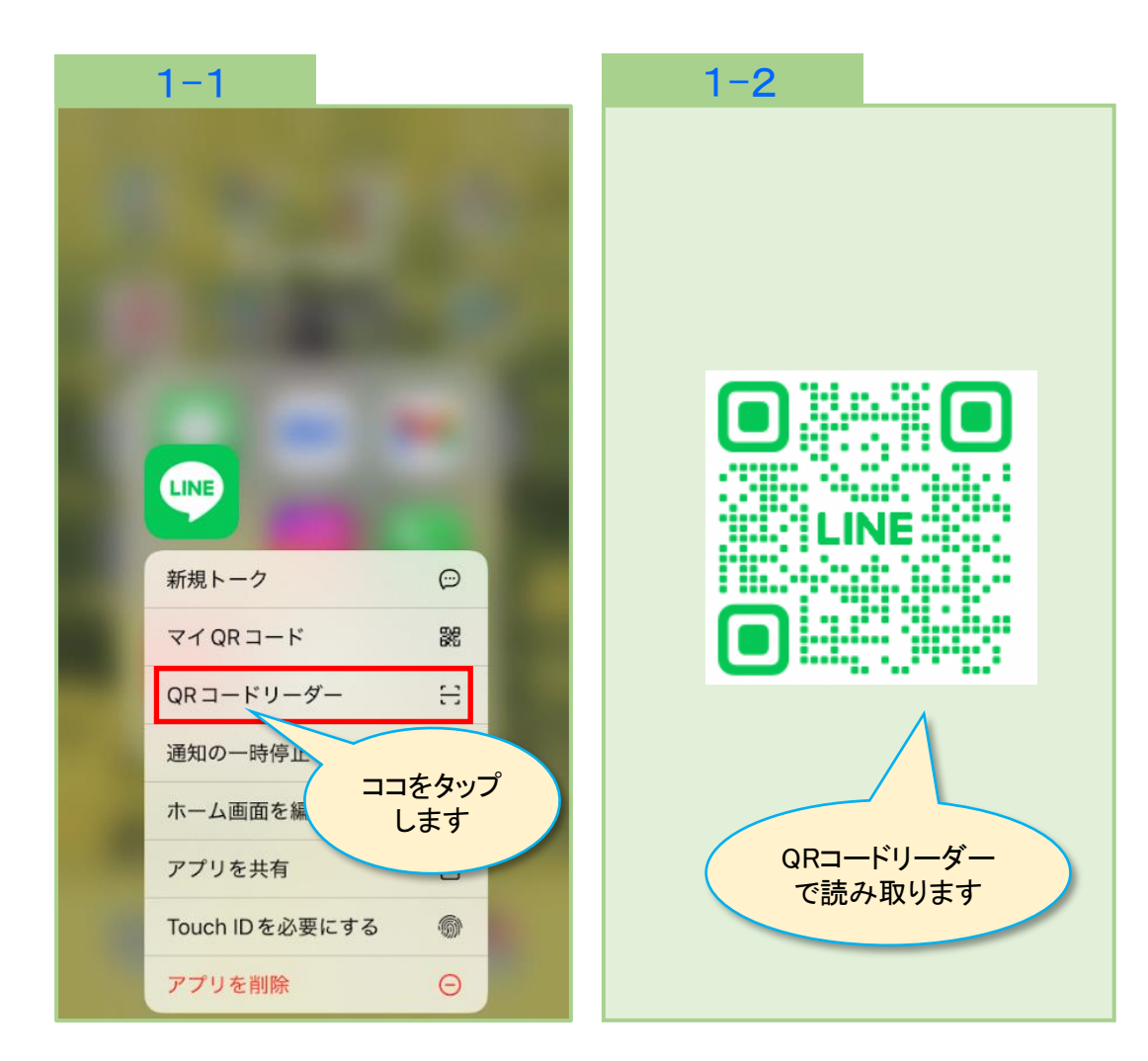

1-1 LINEのアイコンを長押しする と、「QRコードリーダー」が 表示されますので、タップしま す。

1-2 このQRコードを読み取ります。

ら公式LINEを登録済の方は、1-4に 進んでください。

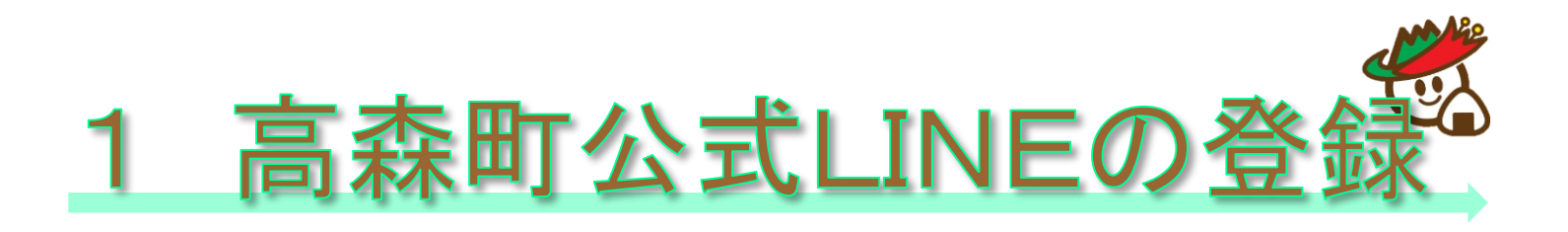

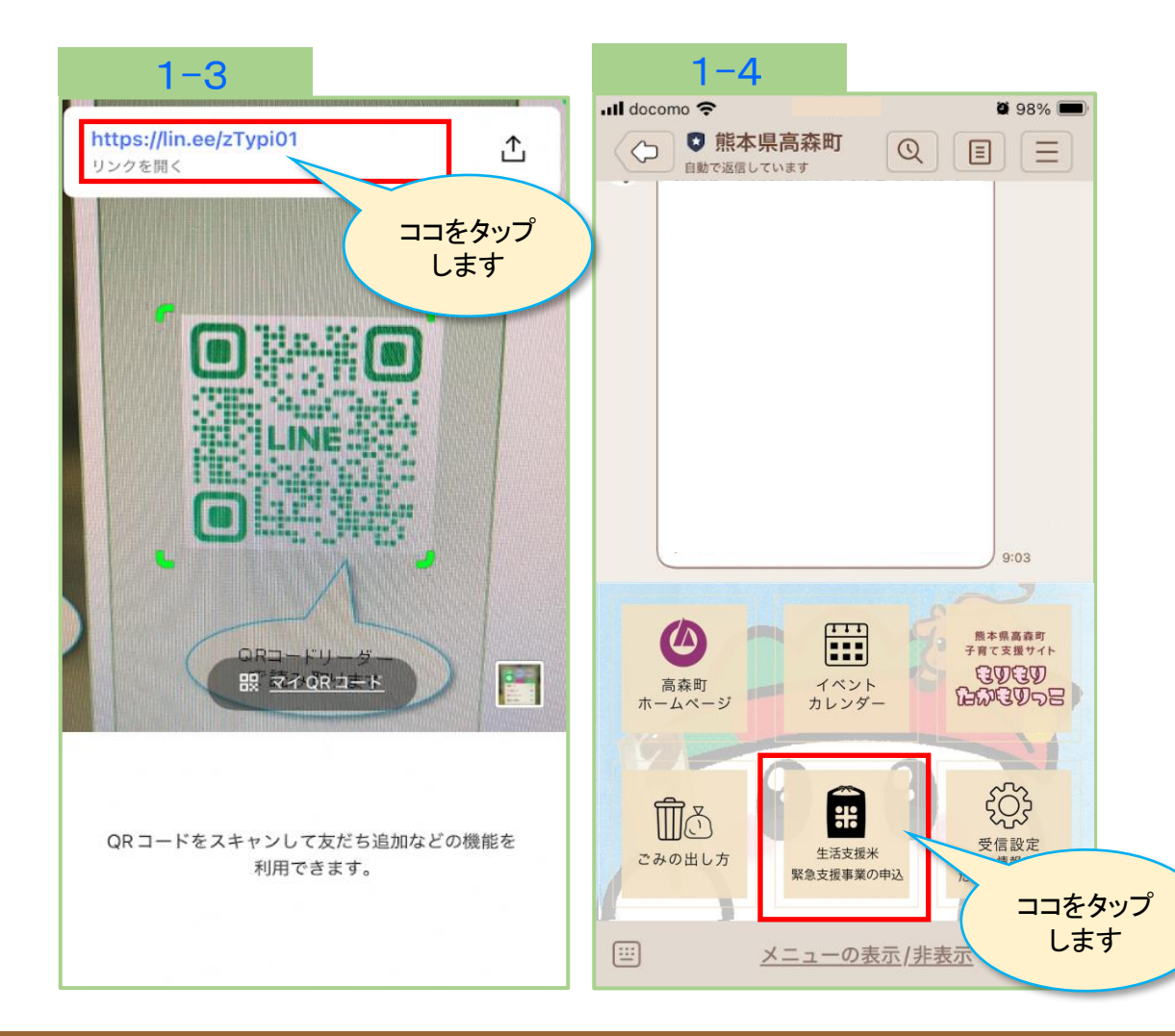

1-3 QRコードリーダーで読み取る と青文字のhttpsで始まるURLが 画面上部に表示されますので、 タップすると「熊本県高森町」 の公式LINEが表示されます。 【追加】ボタンをタップします。

1-4 リッチメニューの「生活支援 米緊急支援事業の申込」ボタン をタップします。

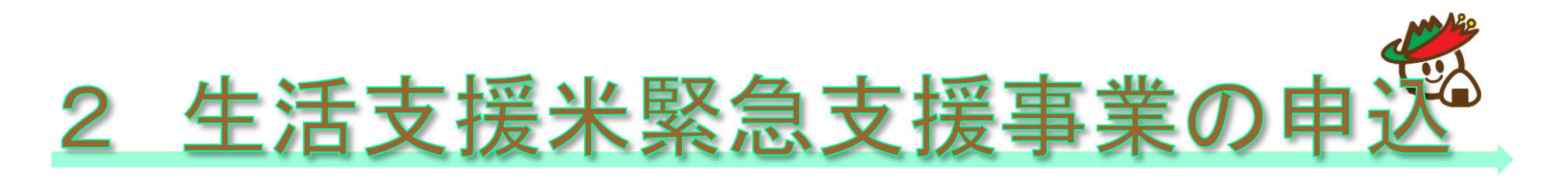

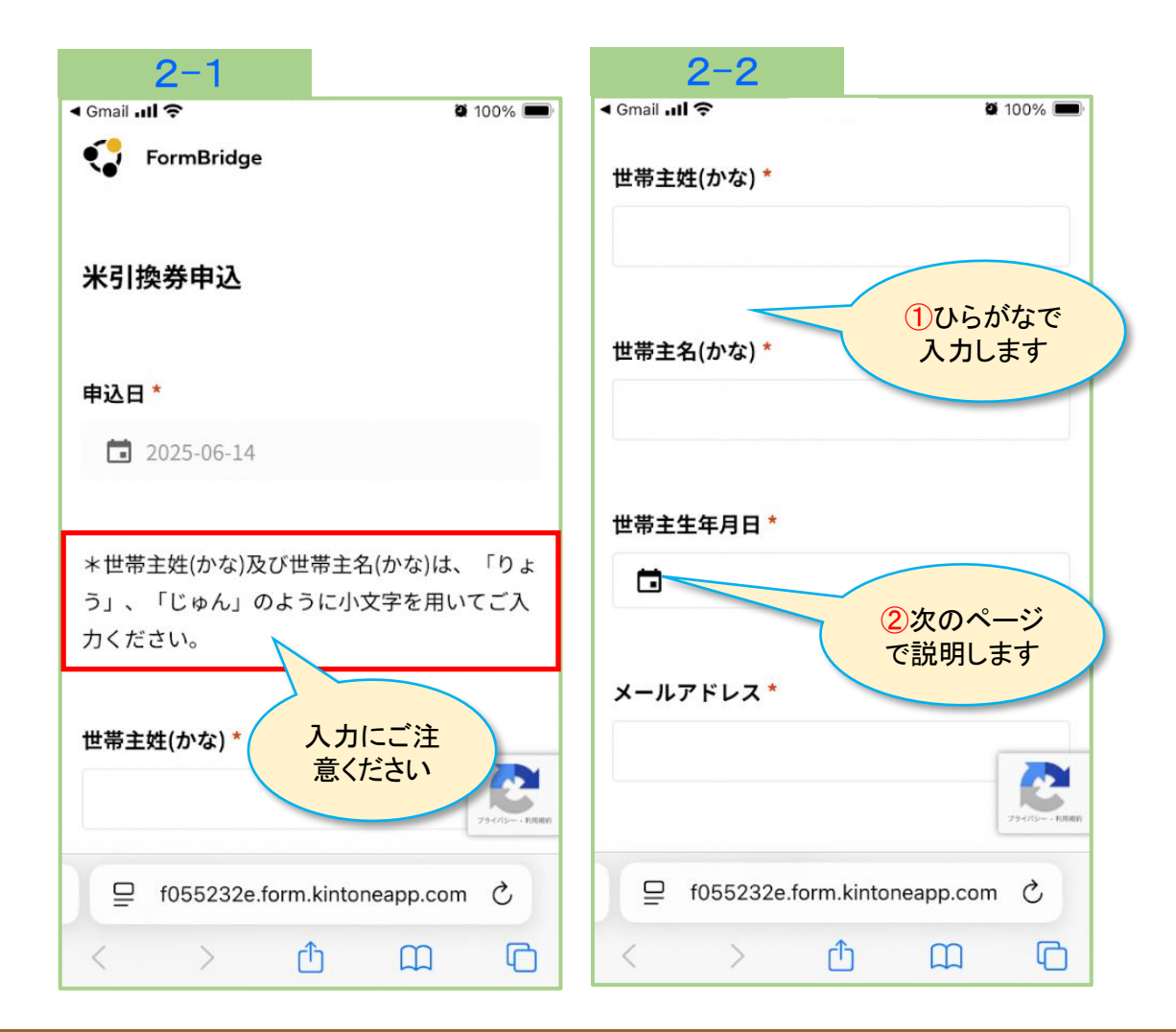

2-1 「米引換券申込」フォームが 開きますので、世帯主姓(かな) の欄にひらがなで名字を入力し ます。

2-2 続いて、世帯主名(かな)の欄 にひらがなで名前を入力します。

と 姓名の「りょう」や「じゅん」は 小文字でご入力ください。

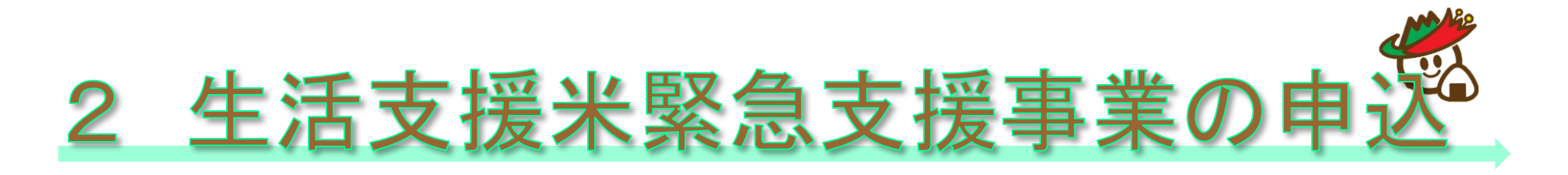

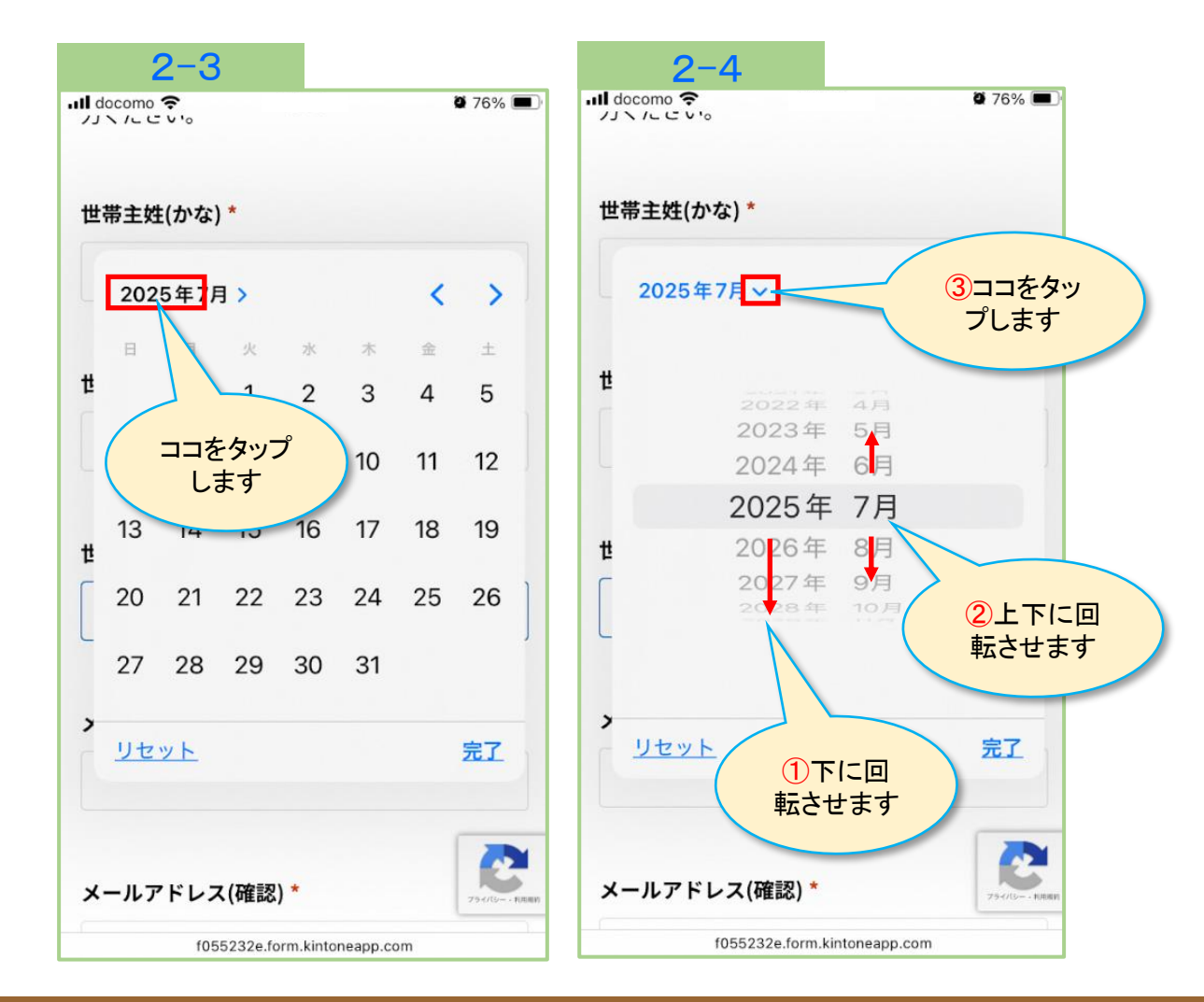

2-3 世帯主生年月日の欄をタップ するとカレンダーが開きますの で[2025年]をタップします。

2-4 年を↓の方に回転させ、世帯 主の生まれ年を選択します。

> 続いて、月を↓か↑に回転させ、 生まれ月を選択します。

∨のマークをタップすると> に変わります。(次ページへ)

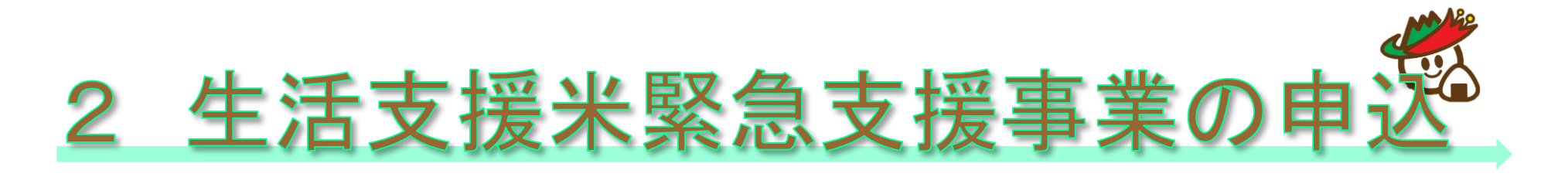

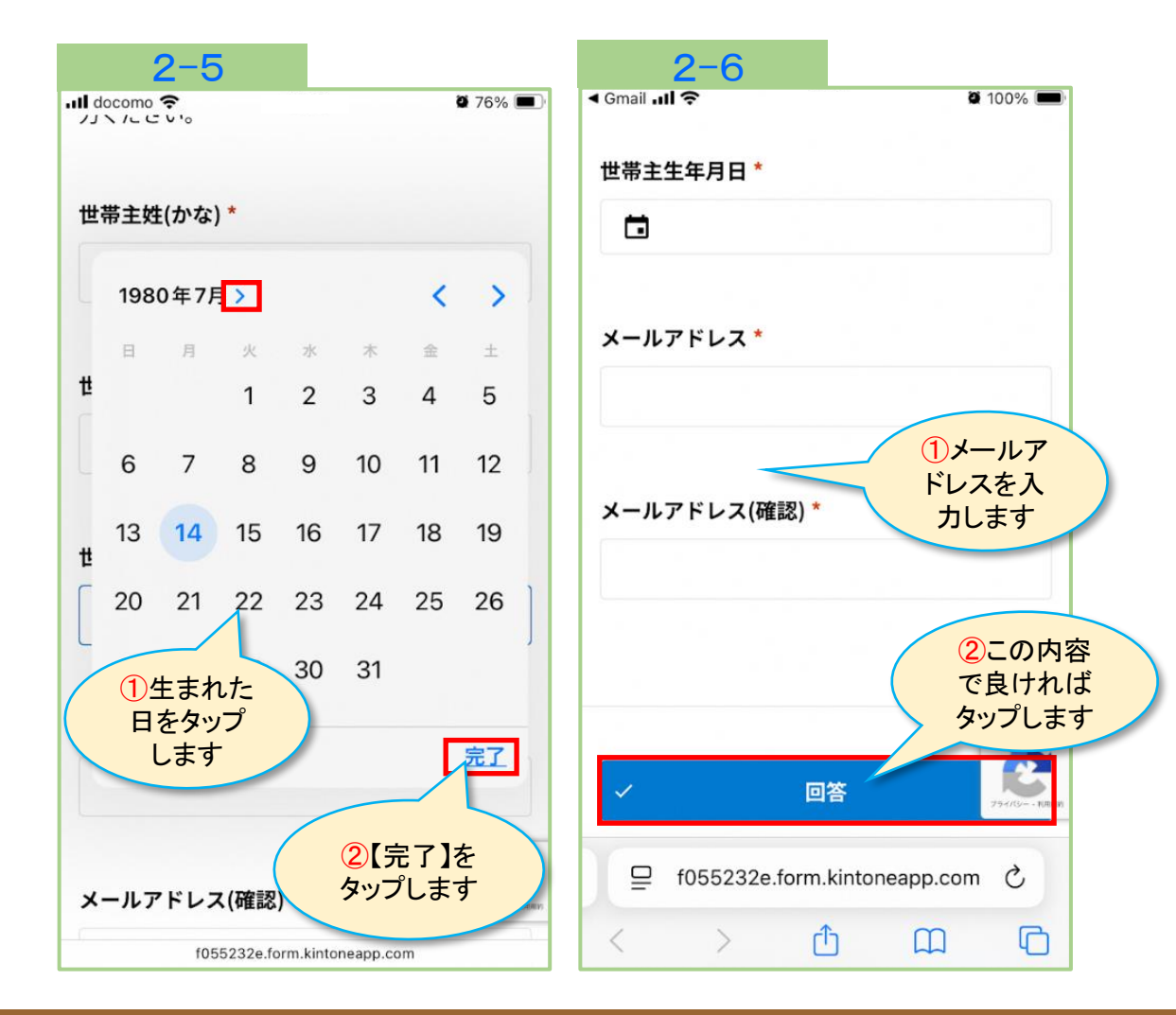

2-5 世帯主の生まれた年月のカレ ンダーが開きますので、生まれ た日をタップし、【完了】ボタ ンをタップすると、世帯主生年 月日欄に生年月日が表示されま す。

2-6 メールアドレスを入力し、【回答】ボタンをタップします。

 メールアドレスは、次のステップ に移るために必要になります。
 【回答】ボタンをタップすると入 力したメールアドレスにメールが 届きます。

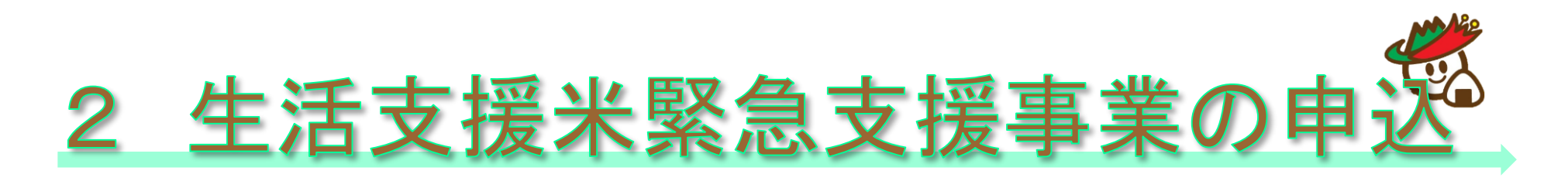

| 2-7                              |                 |
|----------------------------------|-----------------|
| <b>≤</b> Gmail <b>JU ?</b>       | <b>ö</b> 100% 🗩 |
|                                  |                 |
| 世帯主姓(かな) *                       |                 |
|                                  |                 |
| 対象の世帯ではありません                     |                 |
|                                  | 対象外の<br>人はエラー   |
| 世帯主名(かな) *                       | になります           |
|                                  |                 |
| 対象の世帯ではありません                     |                 |
| 世帯主生年月日 *                        |                 |
|                                  |                 |
| 対象の世帯ではありません                     |                 |
|                                  | 2947(S KURINY   |
| x=115 F UX*                      |                 |
| ☐ f055232e.form.kintoneapp.com Ċ |                 |
| < > 🗅                            |                 |

 2-7 本事業の対象外の方からの申 請は、世帯主姓名及び生年月日 を入力すると [対象の世帯では ありません] と表示されます。

名字及び名前の小文字を大文字で 入力しても同様に対象外と判断されます。

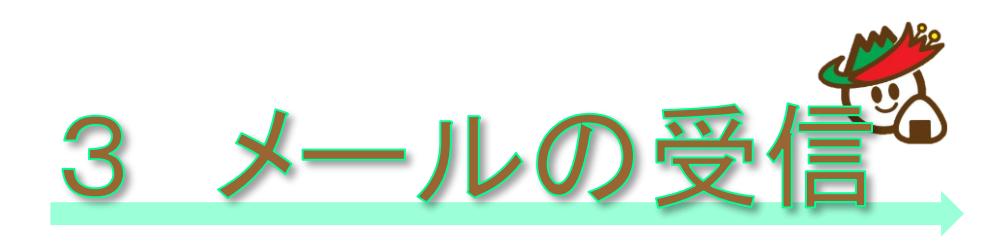

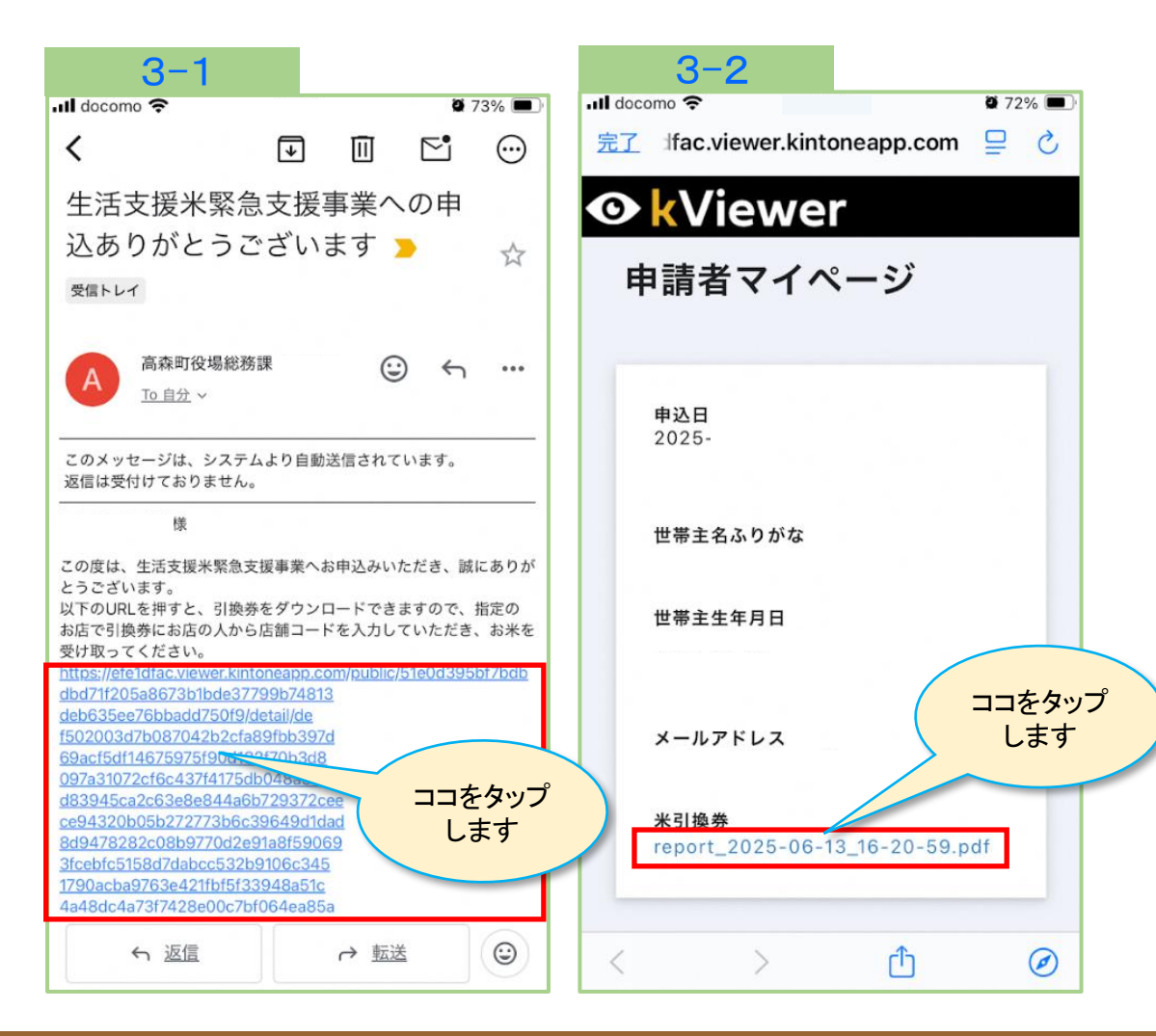

3-1 「生活支援米緊急支援事業への申込ありがとうございます」というタイトルのメールが届きますので、青文字のhttpsから始まるURLをタップします。

- 「autoreply@kintoneapp.com」 のメールを受信できるように予 め設定しておいてください。
- 3-2 申請者マイページが開きます ので、米引換券の青文字report から始まるpdfファイルをタップ します。

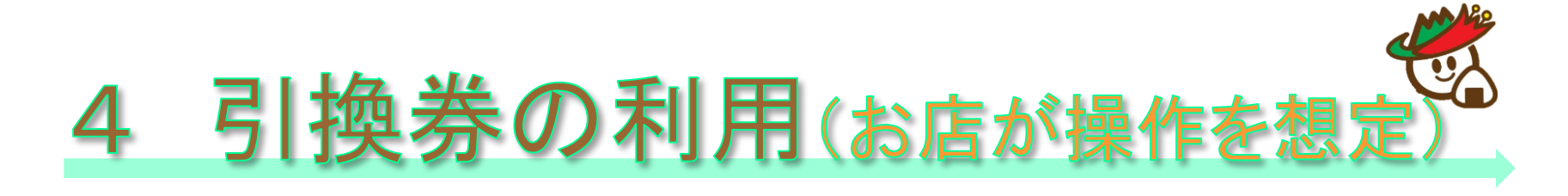

G

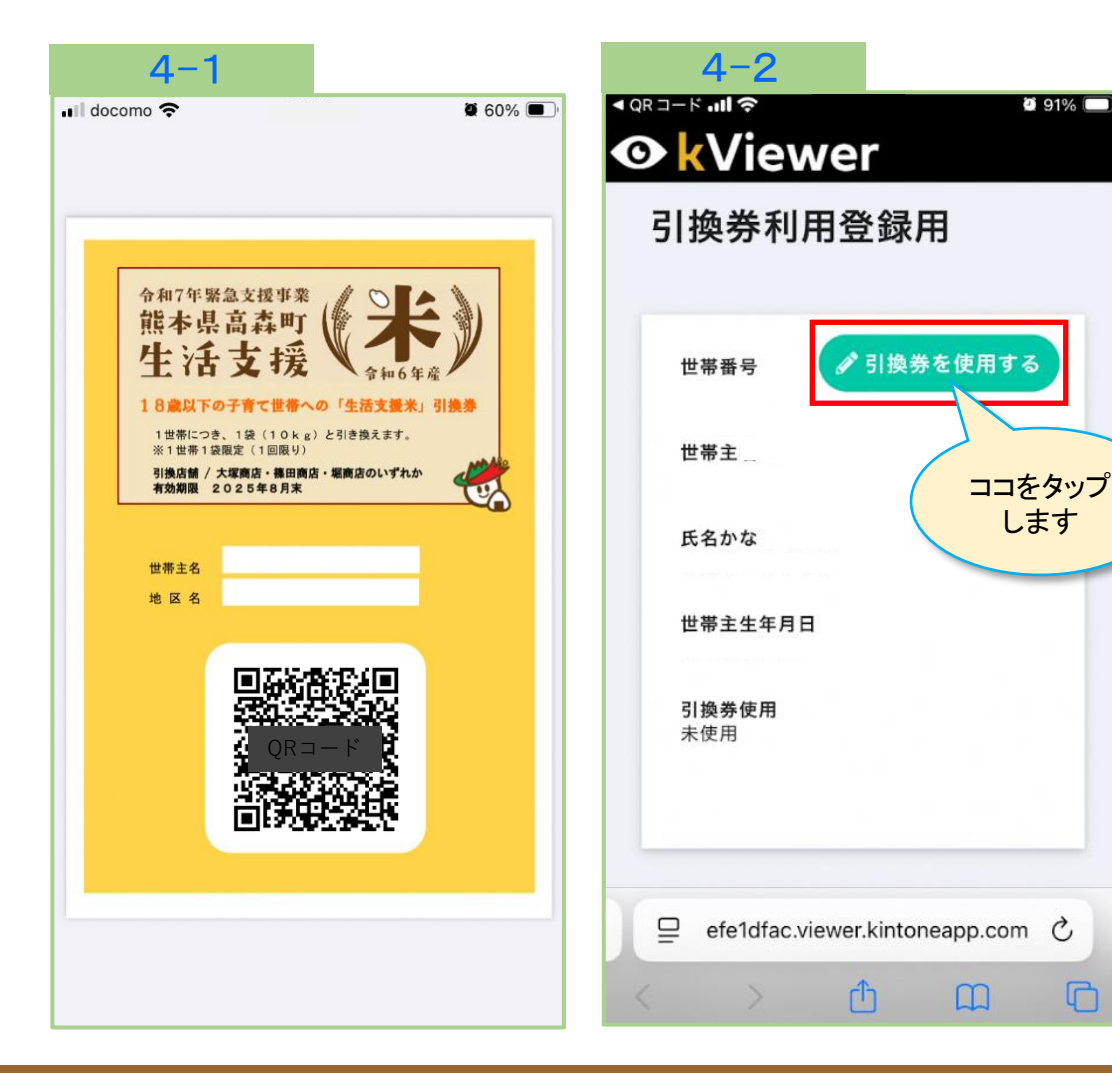

4-1 お店でお店の方のスマート フォンでQRコードを読み取って もらうと、「引換券利用登録 用|画面が表示されます。

4-2 お店の人のスマートフォンで 引換券を使用する をタップ します。

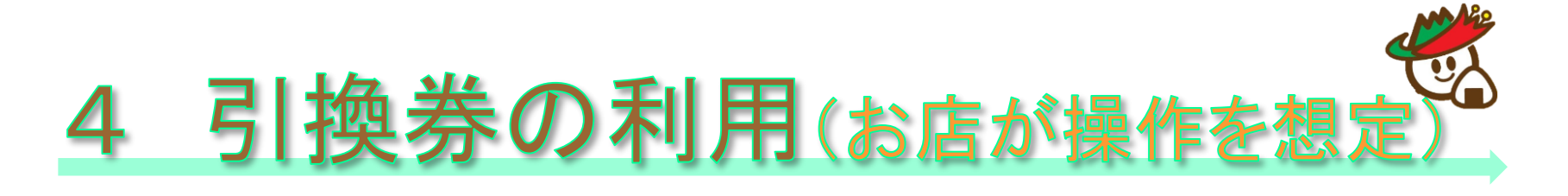

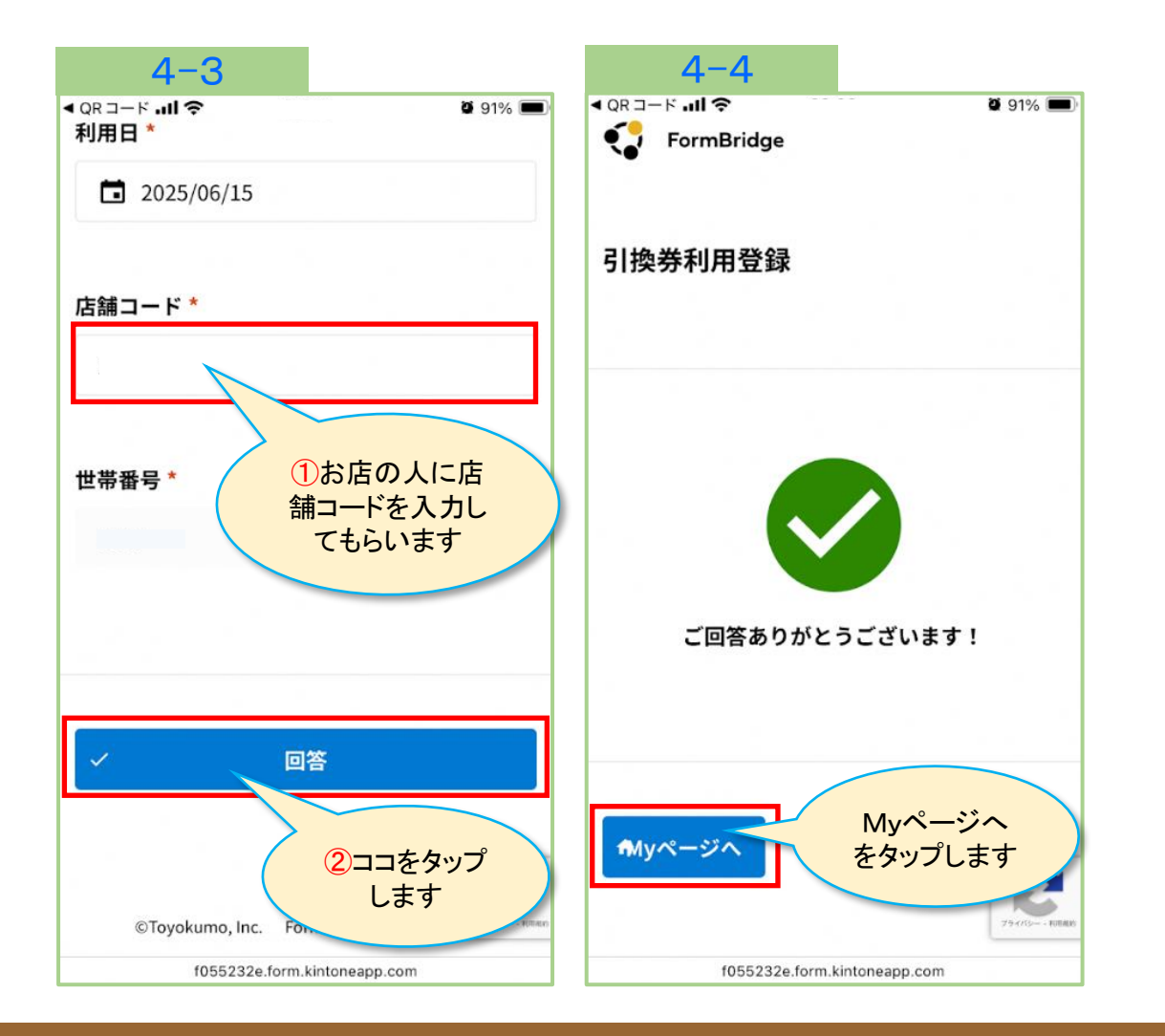

4-3 お店の人に店舗コードを入力 してもらい、【回答】ボタンを タップします。

4-4 「ご回答ありがとうございます!」のメッセージが表示されます。
【Myページへ】をタップします。

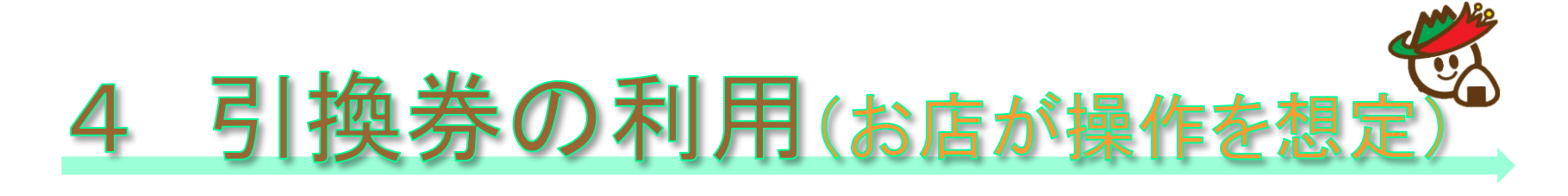

| 4-5                                |                       |  |
|------------------------------------|-----------------------|--|
|                                    | <b>0</b> 91% <b>1</b> |  |
| 引換券利用登録用                           |                       |  |
|                                    |                       |  |
| 世帯番号                               |                       |  |
| 世帯主名                               |                       |  |
| 氏名かな                               |                       |  |
| 世帯主生年月日                            |                       |  |
| <b>引換券使用</b><br>使用済                |                       |  |
| 店舗コード                              | 使用済で完了<br>です          |  |
| ☐ efe1dfac.viewer.kintoneapp.com ♂ |                       |  |
| < > ①                              |                       |  |

4-5 引換券使用の項目が"使用済"となっていれば完了です。

以上で終了となります。

 ご不明な点がございましたら、
 高森町役場政策推進課までお問合 せください。
 お問合せ先:0967-62-2913